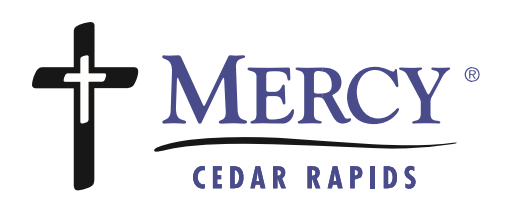

FOLLOW THE STEPS in this document to participate in a video visit on a mobile device...

### Before you begin on a mobile device, you will need: **STEP 2** 1. An active MyChart account at www.mychart.mercycare.org The most recent MyChart mobile app downloaded/installed on Android OR iOS device (links at www.mychart.mercycare.org) 3. If the MyChart app is already installed on your device, make sure Mercy Cedar Rapids is one of your providers. Cellular or wireless (Wi-Fi) network connection 4. MAR Video Visit Wellmark 12 Thursday, March 12, 2020 STEPS Starts at 9:00 AM 5A-D 20 minutes To start your video visit: Timothy J Sagers, MD eCheck-In Appointments Chose a quiet, private location. X Cancel Log into MyChart mobile app GET READY A. Open Appointments activity eCheck-In e/ Save time at your appointment by B. Open appointment from list updating some of your information C. Click Test Video i. Allow access to your microphone Video Visit Wellmark ii. Allow access to your camera D. Complete eCheck-In (instructions below) **E. Click Begin Visit** F. Your screen will split – your provider at the top half and you on the lower half of the screen STEP

## In the event of a disconnection during the session:

6. Should the provider be disconnected from the visit, you will receive the message below. The provider can rejoin the session and you can continue your appointment

#### Provider Disconnected

Your provider left the Video Visit.

Okay

# Don't forget to eCheck-In!

- 1. From your Appointment screen, click eCheck-In
- 2. Update your demographics, medications, allergies, pertinent health information, and answer health history questionnaires.
- 3. Sign any required forms (HIPPA Notice of Privacy, Physician Consent for Treatment, etc.)
  - a. When completing your forms, turn your phone horizontally and use your finger to sign your name.
- Once you have completed eCheck-In, click on your appointment once more to begin your Video Visit. You **must** complete eCheck-In to begin your visit.

## For troubleshooting:

Email mychart@mercycare.org or call (319) 398-6161

#### () eCheck-In Finish Later

#### **HIPAA Notice of Privacy**

MercyCare Service Corporation Acknowledgement of Privacy Notice Receipt

ACKNOWLEDGEMENT:

I hereby acknowledge receipt of the MercyCare Service Corporation's Joint Notice Privacy Practices.

Patient Name: Mychart Test

Signature of Patient (or person authorized to sign for patient):

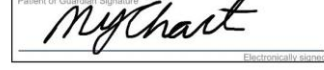

If authorized signer, relationship to patient:

Date: March 1, 2019

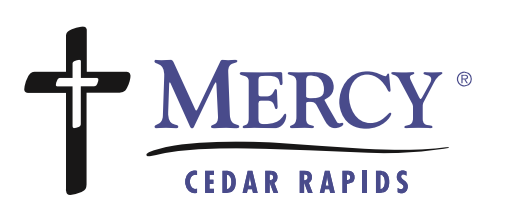